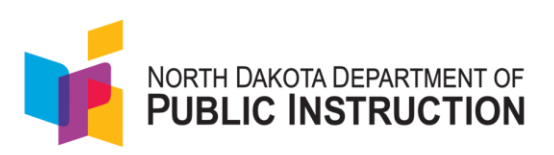

## Quick Guide on How to Select Dynamic Text-To-Speech (DTTS) for a Reading Assessment

The purpose of this guide is to provide a step-by-step walkthrough on selecting DTTS as an accommodation for 1) the reading assessment questions and response options or 2) the reading assessment passages, questions and response options. (As a reminder, all math tests from grades 2 through high school will have DTTS automatically available for all students. Grades K -1 will have human read aloud audio.)

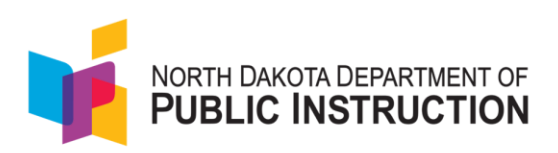

Steps to select DTTS as a reading accommodation.

1. Select **Rostering**, and then **Users**.

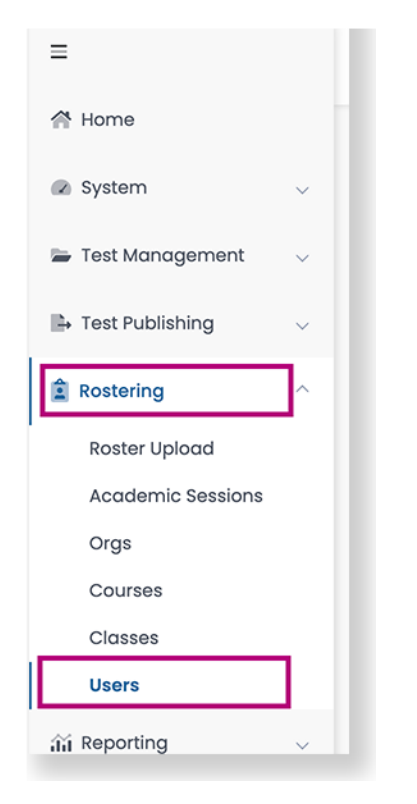

2. From the **Role** dropdown, select **Student**. Scroll to find the student's name or search for it.

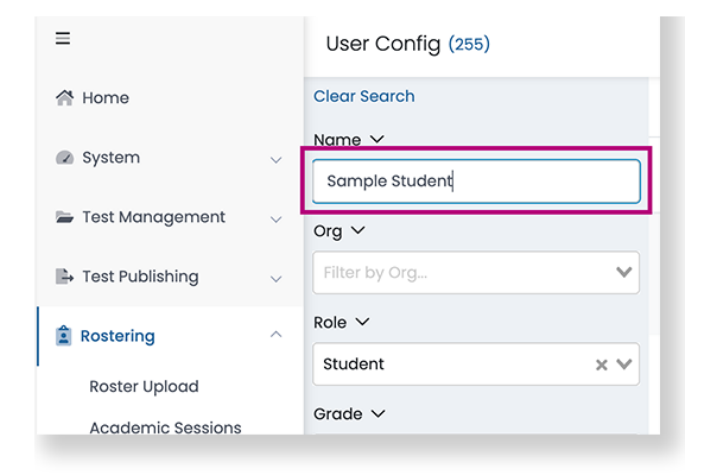

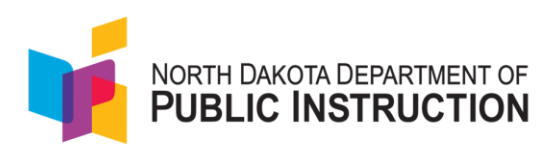

3. Scroll to the right to select the **Edit** icon.

| er        | <sup>‡</sup> Role | Classes | Grades | <sup>≜</sup><br><sup>↓</sup> Orgs | ↓ Last<br>Login | Actions                 |
|-----------|-------------------|---------|--------|-----------------------------------|-----------------|-------------------------|
| ənt1058   | Student           | 1       | 06     | Pearson Test School               | Never           | ୬໕៙                     |
| 76_PRoPL  | Student           |         | 04     | PVE2E_Dist01Sch01_ND_PRoPL        | Never           | ->> <b>ि</b> ≉ी<br>Edit |
| ənt1411   | Student           | 111     | 06     | Pearson Test School               | Never           | ⇒」ピ面                    |
| )36_PRoPL | Student           | 2       | 08     | PVE2E_Dist05Sch02_ND_PRoPL        | Never           | ⇒℃値                     |
|           |                   | _       |        |                                   |                 |                         |

4. Select the Accommodations tab.

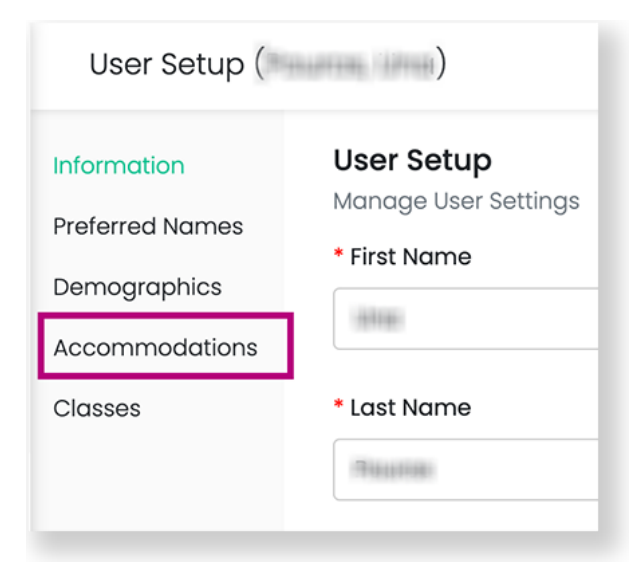

5. Select Edit.

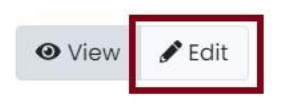

## Accommodations

User has no selected accommodations.

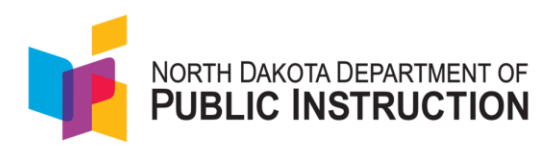

6. Select the Dynamic Text to Speech - Items button under reading for students that need the assessment questions and response options read.

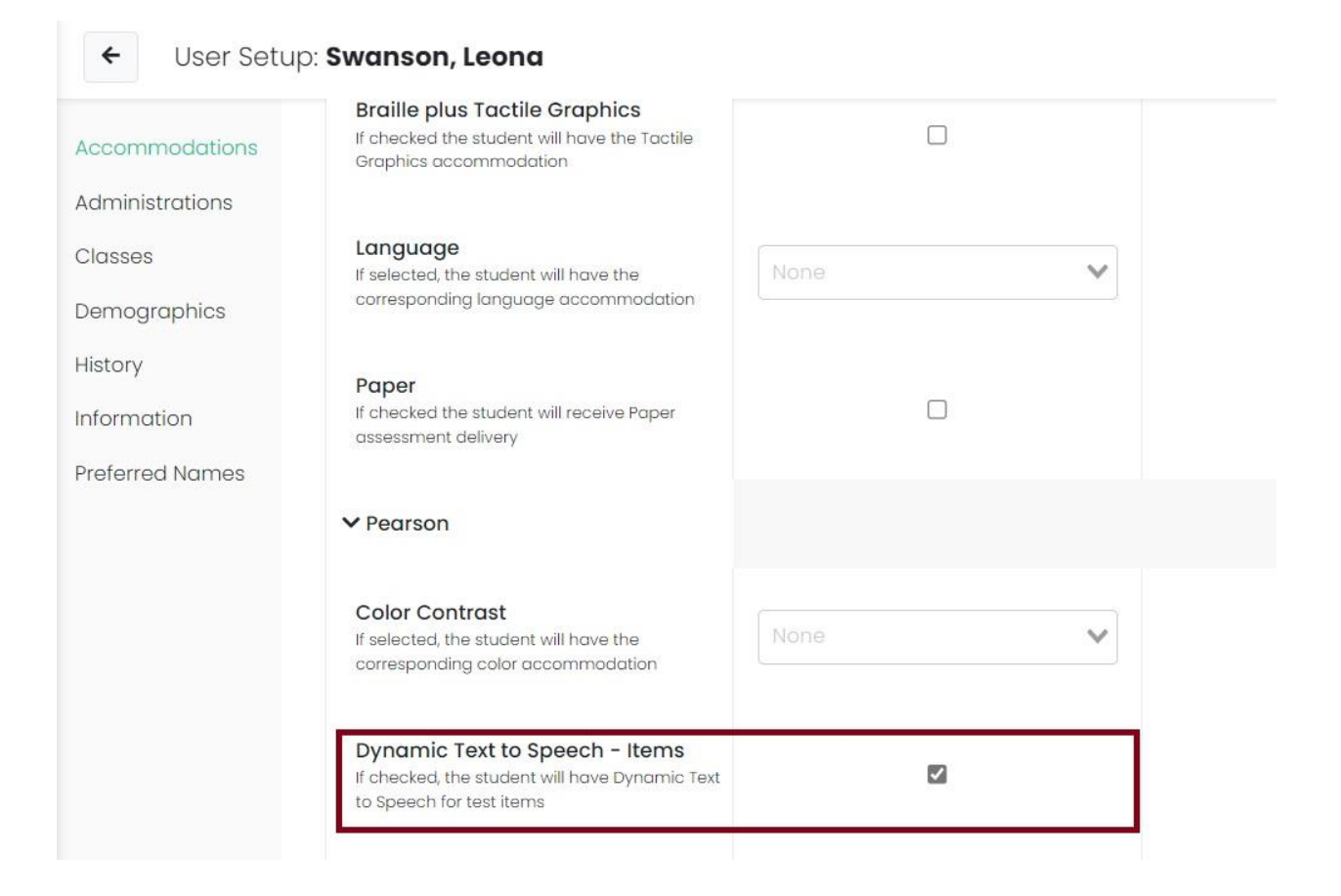

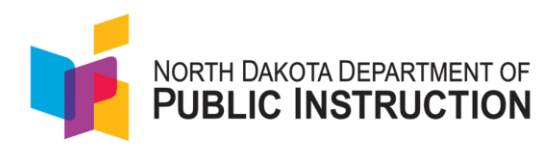

 Or, select the Dynamic Text to Speech - Items button under reading AND the Dynamic Text to Speech - Passages button for students that need both the passages and the items read.

| Accommodations                 | corresponding color accommodation                                                                             |      |   |
|--------------------------------|----------------------------------------------------------------------------------------------------|------|---|
| Administrations                | Dynamic Text to Speech - Items<br>If checked, the student will have Dynamic Text<br>to Speech for test items  |      | ٦ |
| Demographics<br>History        | Magnification/Zoom<br>If selected, the student will have the<br>Magnification accommodation                   | None | ~ |
| Information<br>Preferred Names | Online Calculator<br>If selected, the student will have the<br>corresponding calculator accommodation         | None | * |
|                                | Dynamic Text to Speech - Passages<br>If checked, the student will have Dynamic Text<br>to Speech for passages |      |   |

8. Select Save.

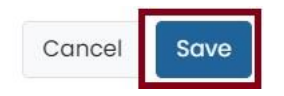